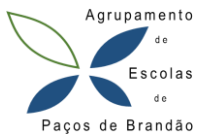

## Tutorial para configuração da app Inovar SIGE no telemóvel

- > Procurar na Google Play Store ou Apple Store a aplicação **INOVAR SIGE**.
  - 1 Instalar
  - 2 Abrir e configurar

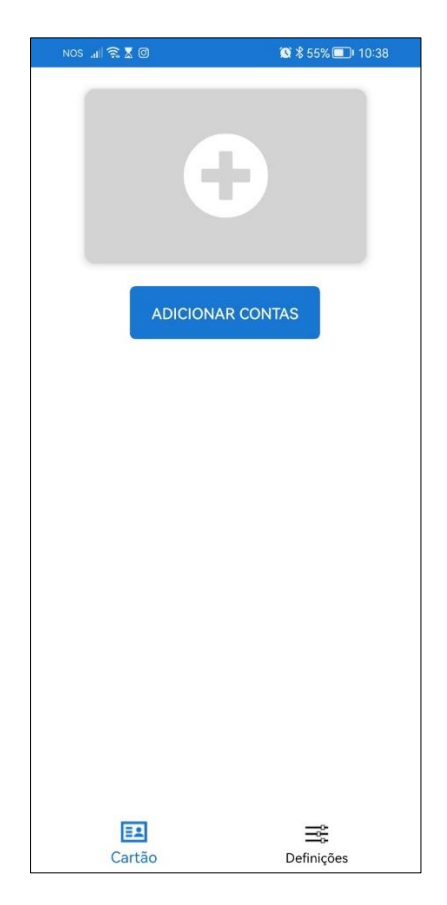

3 - Clicar em ADICIONAR CONTAS.

## 4 - Procurar a instituição - AGRUPAMENTO DE ESCOLAS DE PAÇOS DE BRANDÃO.

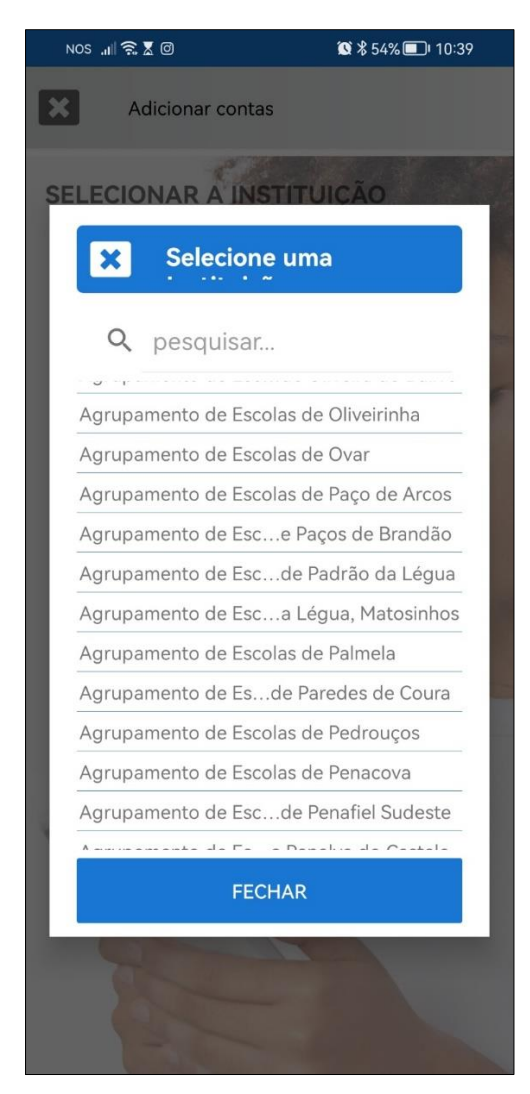

5 - Selecionar a opção **<u>NÚMERO DE PROCESSO DO ALUNO.</u>** 

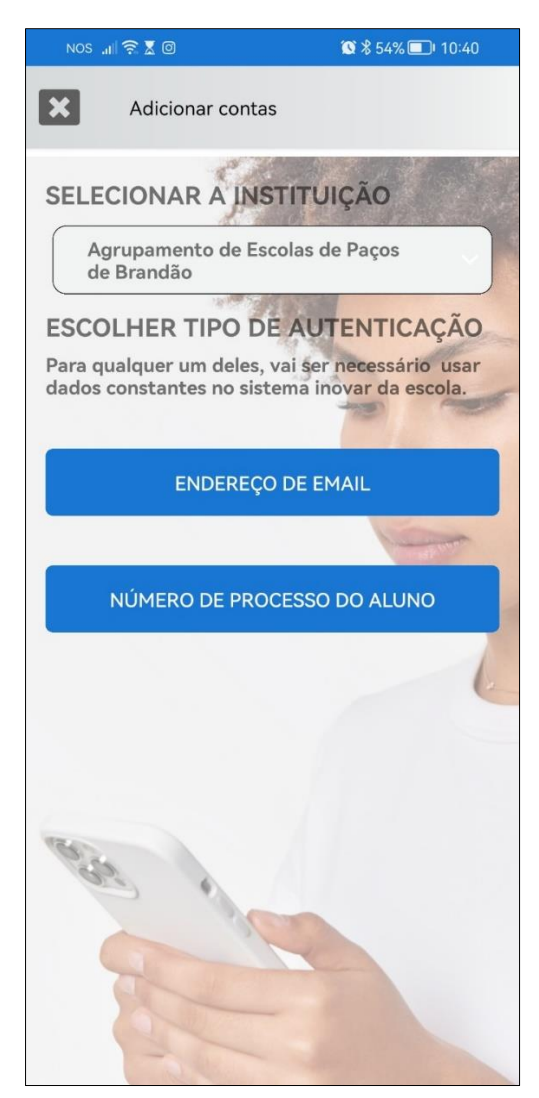

6 - O número do processo é o número que aparece no cartão escolar. <u>A password é o n.º do</u> cartão de cidadão, com as letras.

| NOS 📲 🎅 🖁 🔘                                                                      | 🔞 🛠 54% 💷 I 10:40 |
|----------------------------------------------------------------------------------|-------------------|
| AUTENTICAR                                                                       |                   |
| Em caso de desconhecimento de algum dos<br>campos seguintes, contactar a escola. |                   |
| Instituição                                                                      |                   |
| Agrupamento de Escolas de Paços de E                                             |                   |
| Número de processo                                                               |                   |
|                                                                                  |                   |
| Senha                                                                            |                   |
|                                                                                  |                   |
| CANCELAR                                                                         | CONFIRMAR         |
|                                                                                  |                   |
|                                                                                  |                   |
|                                                                                  |                   |
|                                                                                  |                   |
|                                                                                  |                   |
|                                                                                  |                   |
|                                                                                  |                   |
|                                                                                  |                   |
|                                                                                  |                   |
|                                                                                  |                   |

> Surge o ecrã com as diferentes opções da aplicação:

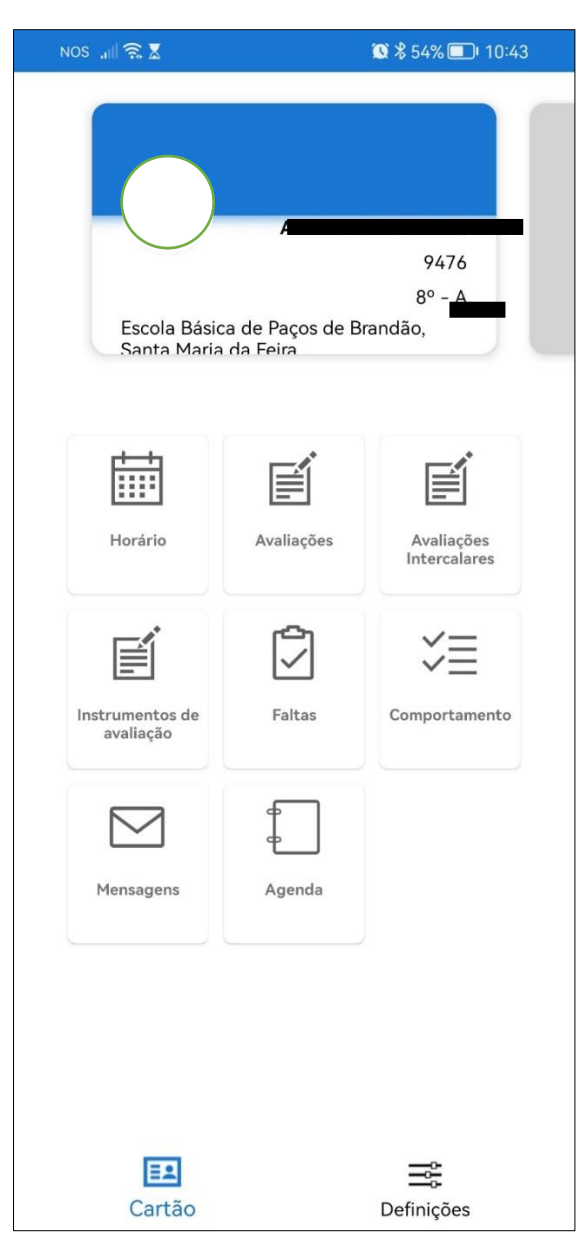

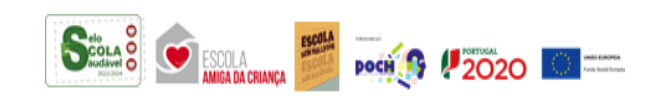

Uma Escola com vida e para a Vida!